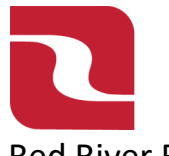

## Red River Bank-Treasury Management Positive Pay-Voiding an Issued Check

1. Select the "Business Banking" menu and then select "Positive Pay".

| RED RIVER BANK FDIC FDIC-Insured - Backed by the full faith and credit of the U.S. Government |                                      |           |             |                | Good A   | fternoon, Edwin Lagarde                      |                                        |                               |       |  |
|-----------------------------------------------------------------------------------------------|--------------------------------------|-----------|-------------|----------------|----------|----------------------------------------------|----------------------------------------|-------------------------------|-------|--|
| Home Transfers & Payments Bus                                                                 | siness Banking                       | Services  | Settings    | 49<br>Messages | Log Off  |                                              |                                        |                               |       |  |
| Business Banking                                                                              |                                      |           |             |                |          |                                              |                                        |                               |       |  |
| PAYMENTS                                                                                      | S & TRANSFE                          | RS        |             |                |          |                                              |                                        |                               |       |  |
| Series Positiv                                                                                | v <b>e Pay</b><br>e check payments & | automate  | check prod  | cessing        | <b>P</b> | Payments<br>An advanced we<br>other one-time | orkflow to send o<br>or recurring payr | r collect wire, ACH,<br>nents | , and |  |
| & Recipio<br>Create 8                                                                         | <b>ents</b><br>& manage recipient    | s of comm | ercial payn | nents          | E        | ACH Reportin<br>ACH NOC's, ACH               | <b>ng</b><br>H Returns and ED          | l Reporting                   |       |  |
| A Tax Pa<br>Pay fede                                                                          | ayments<br>eral or state taxes       |           |             |                |          | Remote Dep<br>Submit checks v                | osit Capture<br>via Remote Depos       | sit                           |       |  |
| BUSINESS                                                                                      | MANAGEME                             | NT        |             |                |          |                                              |                                        |                               |       |  |

## 2. Select "Launch Advanced Options".

| RED RIVER BANK                                                             |                                               | Good Evening, Edwin Lagarde |  |  |  |  |
|----------------------------------------------------------------------------|-----------------------------------------------|-----------------------------|--|--|--|--|
| FDIC FDIC-Insured - Backed by the full faith and credit of the U.S. Govern | ment                                          |                             |  |  |  |  |
| Home Transfers & Payments Business Banking Ser                             | vices Settings Messages Card Controls Log Off |                             |  |  |  |  |
| Positive Pay                                                               |                                               | Launch Advanced Options     |  |  |  |  |
| Exceptions Add Check Submit Issued Check                                   | ïle                                           |                             |  |  |  |  |
| Amount                                                                     | Payee (optional)                              | ccount                      |  |  |  |  |
| \$ 0.00                                                                    |                                               | ×                           |  |  |  |  |
| Issue Date                                                                 | Check Number                                  | Auto Increment              |  |  |  |  |
| 02/04/2025                                                                 |                                               |                             |  |  |  |  |
|                                                                            |                                               | Add Check                   |  |  |  |  |
| CHECKS ADDED                                                               |                                               |                             |  |  |  |  |
|                                                                            | G                                             |                             |  |  |  |  |
| No checks to display                                                       |                                               |                             |  |  |  |  |
|                                                                            | No checks have been uploaded this session.    |                             |  |  |  |  |
|                                                                            |                                               |                             |  |  |  |  |

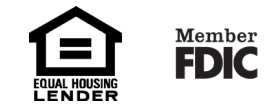

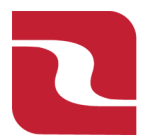

Red River Bank-Treasury Management Positive Pay-Voiding an Issued Check

3. This will launch Red River Banks full Positive Pay site. Select the "Transaction Processing" menu then select "Void a Check".

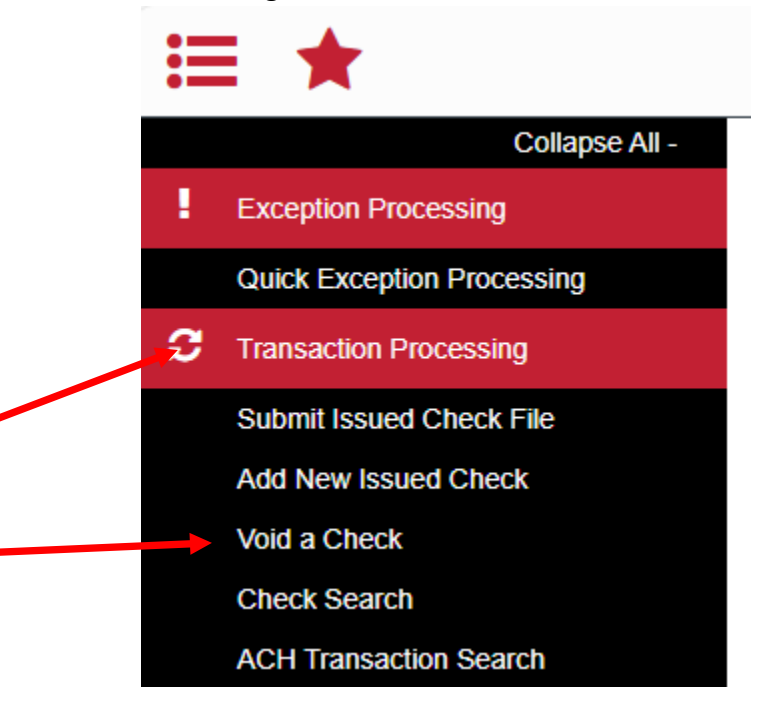

4. Select the desired "Account", enter "Check Number", "Check Amount", "Issued Date", and then select "Find Matching Check".

| Void a C                                                                                                    | heck                                             |
|----------------------------------------------------------------------------------------------------|--------------------------------------------------|
| Step 1. Enter check information.                                                                                                    |                                                  |
| Account Nickname: <pre> </pre> <pre> </pre> | ~                                                |
| Check Number:                                                                                                    |                                                  |
| Check Amount:                                                                                                    |                                                  |
| Issued Date:                                                                                                    |                                                  |
| Step 2. Click the "Find Matching Check" button<br>Find Matching<br>Step 3. Verify the check that will be voided.                                                                                                    | to find the check.                               |
| Step 4.                                                                                                    |                                                  |
| Void Che<br>Note: Void history is retained within the system                                                                                                    | ck<br>for 90 days after an item has been voided. |
|                                                                                                    |                                                  |

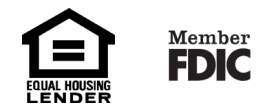

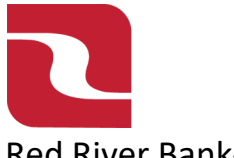

Red River Bank-Treasury Management

5. If there is a matching issued check it will display in "Step 3", verify the check is the check you wish to "Void" and then select "Void Check".

| Void a Check                                                                                              |                               |                 |                        |             |  |
|----------------------------------------------------------------------------------------------------|-------------------------------|-----------------|------------------------|-------------|--|
|                                                                                                    | Step 1. Enter check informat  | ion.            |                        |             |  |
|                                                                                                    | Account Nickname: Payroll     | - 8112          |                        | ~           |  |
|                                                                                                    | Check Number: 2202            |                 |                        |             |  |
|                                                                                                    | Check Amount: 3548.00         | )               |                        |             |  |
|                                                                                                    | Issued Date: 01/09/2          | 025             |                        |             |  |
|                                                                                                    |                               |                 |                        |             |  |
|                                                                                                    | Step 2. Click the "Find Match | ing Check" butt | ton to find the check. |             |  |
|                                                                                                    | Step 3. Verify the check that | Find Match      | ning Check             |             |  |
|                                                                                                    |                               |                 |                        |             |  |
|                                                                                                    | Account Nickname              | Check #         | Check Amount           | Issued Date |  |
|                                                                                                    | Payroll - 8112                | 2202            | 3,548.00               | 01/09/2025  |  |
| Step 4. Click the "Void Check" button to complete the void process.                                       |                               |                 |                        |             |  |
| Void Check<br>Note: Void Instory is retained within the system for 90 days after an item has been voided. |                               |                 |                        |             |  |

6. At the top of the screen a message will appear "The check has been successfully voided".

| <b>A</b> | ** The check has been successfully voided ** |  |
|----------|----------------------------------------------|--|
|          | Void a Chark                                 |  |
|          |                                              |  |

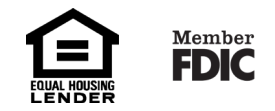